#### Postup, jak vložit přílohu (obrázek, Word, pdf, Excel, Powerpoint aj.) do úkolu v Google Učebně

Pracuj dle zadání a vyplň Pracovní list – vyfoť ho a odešli přes Google Učebnu.

Jak na to? Sleduj zelené šipky

# 1, Klikni na "Přidat nebo vytvořit"

| <ul> <li>1. Přečíst si prezentaci, na konci prezentace zodpovědět otázky.</li> <li>2. Vyplňte pracovní list ve Wordovském dokumentu k živým složkám (datum a úprava dle pravidel). V listu jsou nápovědy, případně využijte internet nebo předchozí tři prezentace (úkol budu hodnotit malou známkou hodnoty 1-5).</li> <li>3. Pošlete vyplněný pracovní list, popřípadě ho nafoťte a pošlete. Tento list bude nalepený a bude sloužit jako následná ifiprava na písemku.</li> <li>4. Odevzdat úkol.</li> <li>BIOSFÉRA.pptx         PowerPoint         Pridejte soukromý komer intervence vyplane vyplan</li></ul> | 00 bodů                                                                                                    | Termín odevzdání: 20. 10. 14:00                                                                                                    | + Přidat nebo vytvořit |
|----------------------------------------------------------------------------------------------------|----------------------------------------------------------------------------------------------------|----------------------------------------------------------------------------------------------------|------------------------|
| BIOSFÉRA.pptx<br>PowerPoint<br>BiosFÉRA.ptx                                                                                                    | <ol> <li>Přečíst si prezentaci, na konci prezentace zodpo<br/>2. Vyplňte pracovní list ve Wordovském dokumentu<br/>jápovědy, případně využijte internet nebo předcho<br/>8. Pošlete vyplněný pracovní list, popřípadě ho naf<br/>příprava na písemku.</li> </ol> | ovědět otázky.<br>J k živým složkám (datum a úprava dle pravidel). V listu jsou<br>zí tři prezentace (úkol budu hodnotit malou známkou hodnoty 1-5).<br>jořte a pošlete. Tento list bude nalepený a bude sloužit jako následná | Označit jako dokončené |
| BIOSFÉRA BIOSFERA.pptx pracovní list biotické podmí<br>PowerPoint Word                                                                                                    | 4. Odevzdat úkol.                                                                                                    | E.                                                                                                    | Soukromé komentáře     |
|                                                                                                    | BIOSFÉRA<br>PowerPoint                                                                                                    | pracovní list biotické podmí<br>Word                                                                                                    |                        |

# 2, Přidej nebo vytvoř přílohu

| Vaš | e práce        | Chybi    |
|-----|----------------|----------|
|     | + Přidat nebov | vytvořit |
| 4   | Disk Google    |          |
| Θ   | Odkaz          | ne       |
| 0   | Soubor         |          |
| Vyt | vořit          |          |
|     | Dokumenty      |          |
|     | Prezentace     | ner 🖻    |
|     | Tabulky        |          |
| •   | Nákresy        |          |
|     |                |          |

2A – Najdi přílohu na Google Disku

2B – Přidej odkaz pokud je tvůj zpracovaný úkol někde na internetu

2C – Přidej přílohu odkudkoliv z tvého PC – najdi kam jsi si uložil přílohu

2D – Vytvoř odpověď prostřednictvím Dokumentu Word

2E, F, G – dle zadání od vyučujícího můžeš odevzdat také prostřednictvím ostatních nástrojů

2A – Najdi přílohu na Google Disku

| Vložit soubo | ory z Disku ( | Google Q Vyhlee   | dat na Disku |  |
|--------------|---------------|-------------------|--------------|--|
| NEDÁVNÉ NA   | AHRÁNÍ M      | ŮJ DISK S HVĚZDIO | čкоu         |  |
| edávné       |               |                   |              |  |
|              |               |                   |              |  |
| slední měsíc |               |                   |              |  |

# 2B – Přidej odkaz webové stránky

|           |         |                | SAC |
|-----------|---------|----------------|-----|
| Přidejte  | e odkaz |                |     |
| Odkaz<br> |         |                |     |
|           | Zrušit  | Přidejte odkaz |     |

## 2C - Přidej přílohu odkudkoliv z tvého PC – najdi kam jsi si uložil přílohu

- Klikni na pole Browse = česky procházet

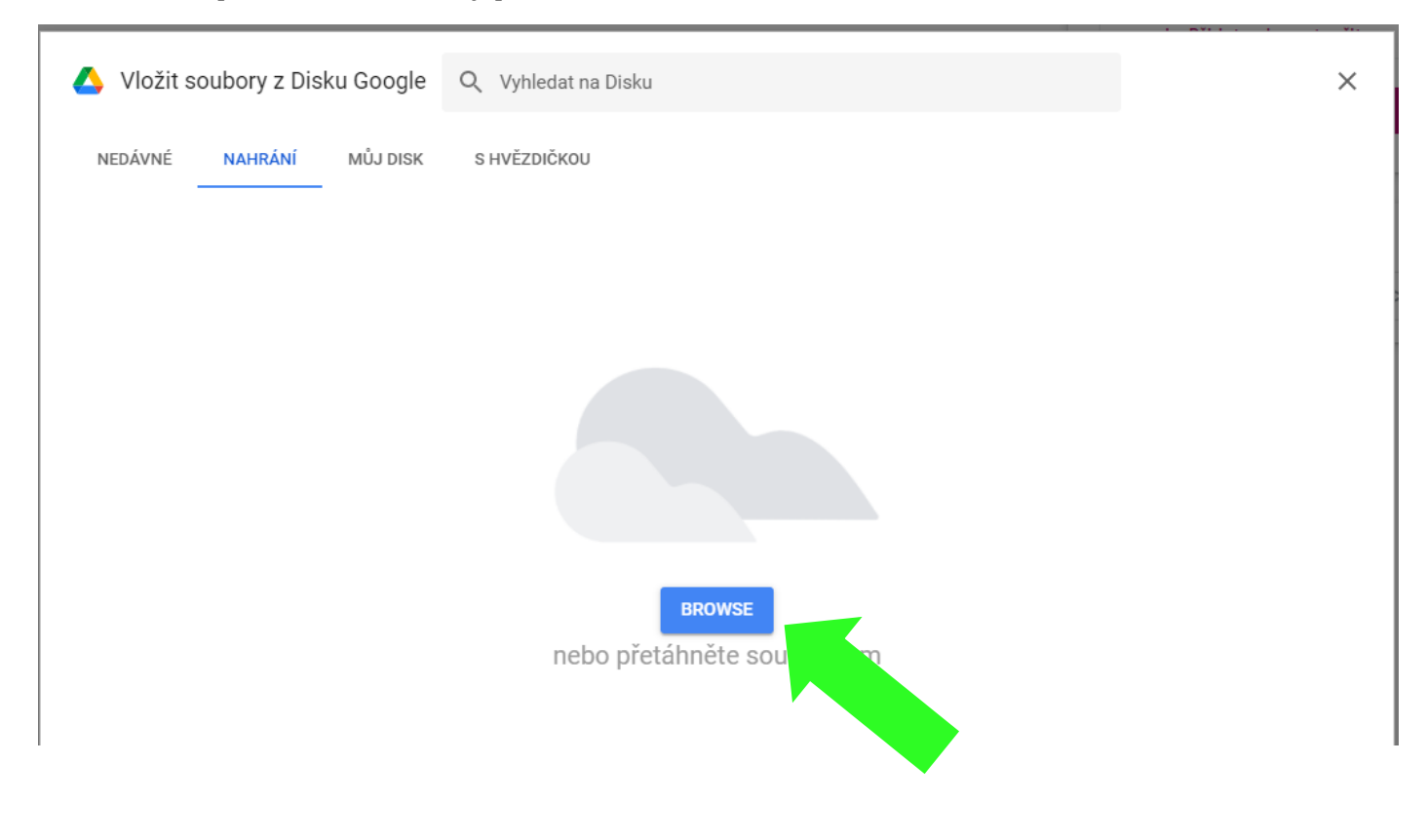

- Hledej ve svém PC kam jsi uložil/a přílohu. Po nalezení souboru klikni na otevřít.

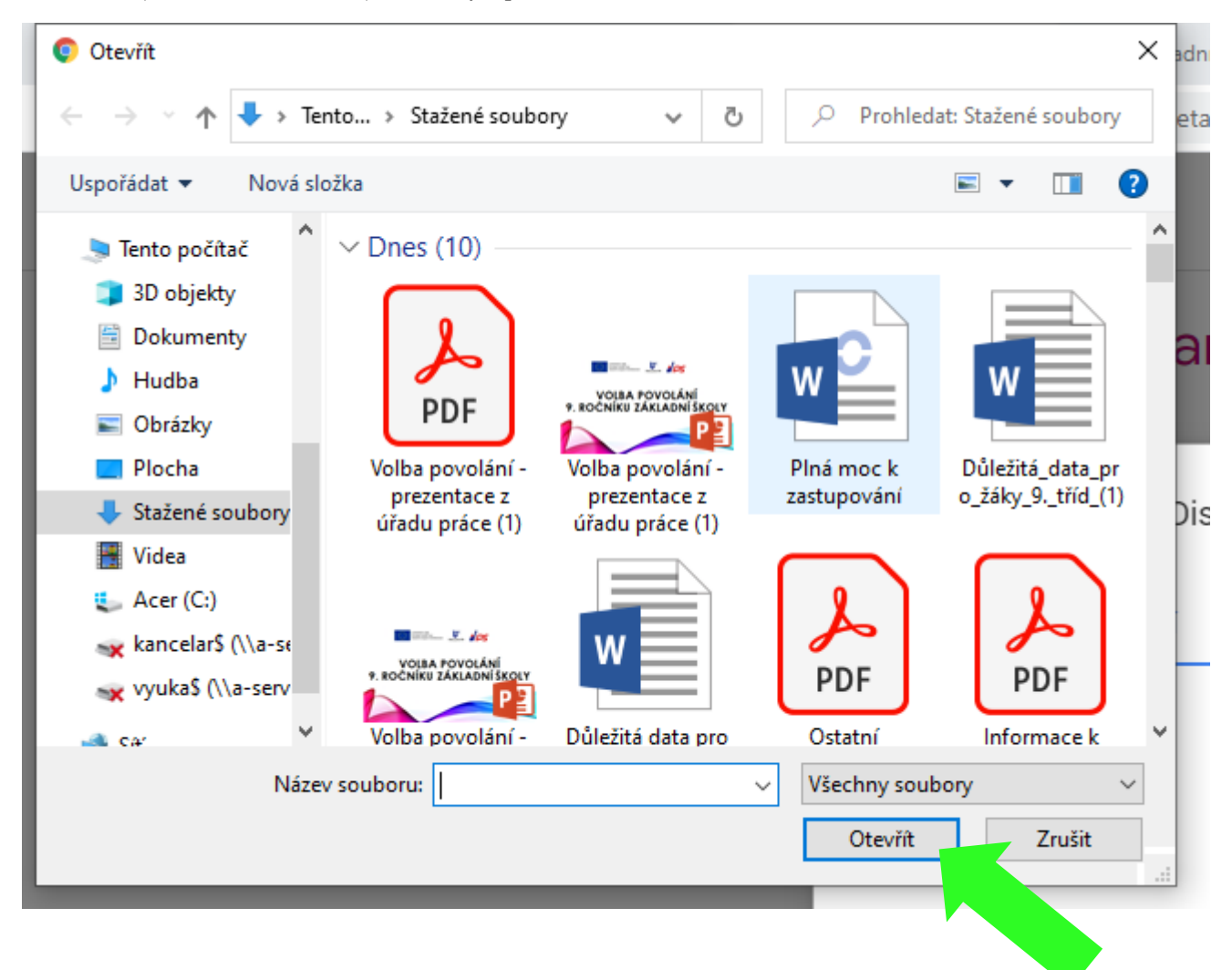

#### 2D – Vytvoř dokument Word

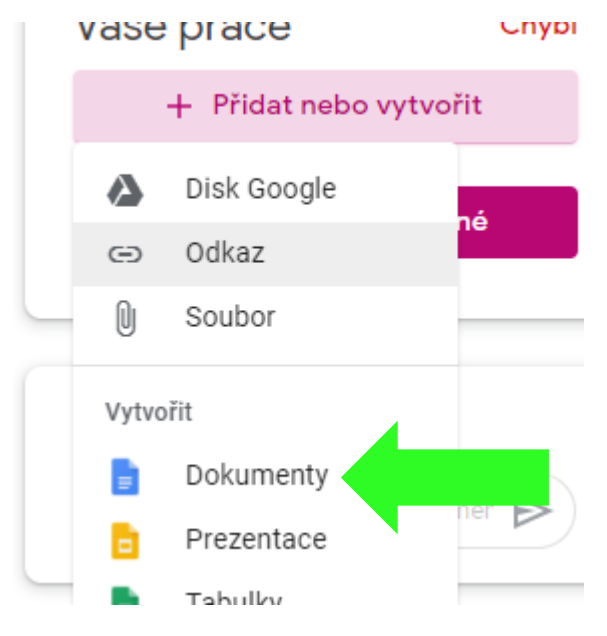

2D – Dokument se automaticky pojmenuje a přiloží jako příloha – otevři ho a vepiš potřebné informace.

| Vaše    | práce                                     | Chybí |
|---------|-------------------------------------------|-------|
|         | <b>Filomén Lopata</b><br>Dokumenty Google |       |
| -       | + Přidat nebo vytvoři                     | t     |
|         | Odevzdat                                  |       |
|         |                                           |       |
| Soukror | né komentáře                              |       |
|         | Přidejte soukromý kom                     | er 🕨  |

### 3, Jak vložit obrázek z telefonu přes počítač nebo notebook?

Zpracoval jsem úkol. Mám ho na papíře a nemám doma Skener. Poradím si – použiji svůj mobilní telefon.

Máme dvě základní možnosti:

- Nainstaluji si na mobil aplikaci Google Classroom vložím fotku přímo přes aplikaci z mobilu do Google Učebny.
- Můj telefon je starý a **Google Učebnu není možné nainstalovat**.

#### a, Úkol vyfotím

b, Pošlu email sám sobě – do pole komu píšu svůj vlastní e-mail. Následně na PC otevřu emailovou poštu – zde mám nový doručený email, ve kterém je přiložená fotka či obrázek.

c, Obrázek stáhnu a uložím na místo kde ho pohodlně najdu.

d, Obrázek přiložím přes PC nebo NTB do Google Učebny – postup máme už výše.